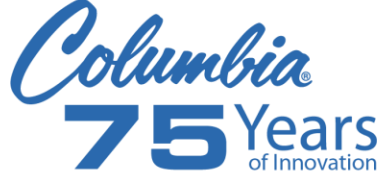

## Columbia Knowledge Base

5/21/2012

The following is a "Quick Reference Guide" to the Columbia Knowledge Base

- ✓ To access the Knowledge Base
- ✓ To search for documents
- ✓ How to save and email documents

## From the Vault Tool

Select **WEB Intr** tab, (Please note; your tabs may be in a different order)

| S 🛛 🖓               | 🐵 🔒 I 🕫             | Columbia Machine, Inc. T           | he Vault Too | ol 2K12 Build 20 | 12-04-30.1 SCOHUT |           |                    | x    |
|---------------------|---------------------|------------------------------------|--------------|------------------|-------------------|-----------|--------------------|------|
| File                | ault Home           |                                    |              |                  |                   |           |                    | ∞ ⊘  |
| WEB Intr            | CTracker            |                                    | WORKSP       | X~REF            | Vall Usage        | WHSE      | <b>=</b> 14 44 4 ► | H H  |
| Search Tree         | Search Tasks        |                                    |              |                  |                   | -         | AS 8 🙆             | _    |
| 4 Search            |                     |                                    |              |                  | Ouick View Text W | eh        |                    | Ð    |
| <b>Retrieve Ind</b> | ented Bill of Mater | rial by entering Item Number below |              |                  |                   |           | 3 9 C              |      |
| රින් 328.100        | .1040               |                                    |              |                  |                   |           |                    |      |
| Seo#                | Item Number         | Name                               | AppOty       |                  |                   |           |                    |      |
| E- 0000 32          | 8.100.1040          | P/K HOPPER PROBE DISCRETE LASR     | 1.00         |                  |                   |           |                    |      |
| Seq#                | Item Number         | Name                               | AggQty       | E                |                   |           |                    |      |
| - 0001              | 2392590             | 015                                | 1.00         |                  |                   |           |                    |      |
| - 0002              | 2007821             | CORD MICRO 5 PIN W/SHIELD 5M       | 1.00         |                  |                   |           |                    |      |
| - 0004              | 2015291             | ENCL4X4X3 LP,A-404LP               | 1.00         |                  |                   |           |                    |      |
| - 0005              | 233917              | CORD GRIP,RED 1/2IN,CG50-250       | 1.00         |                  | Pq 0 / 0 -        |           |                    |      |
| - 0006              | 202592.08           | COND.LOCKNUT,1/2IN,LN1015C         | 1.00         |                  | File Information  |           |                    |      |
| - 0007              | 202214.08           | NEOPHRENE GASKET, 1/2IN,2452       | 1.00         |                  | Item Number       | FileName  |                    | File |
| - 0008              | 2007822             | MTG PLT, SMBAMSQ60P                | 1.00         | -                | 328, 100, 1040    | 328, 100, | 1040.PMD           | 115  |
| 🗧 MOVEX Item        | Information         |                                    |              |                  |                   |           |                    |      |
| 🗧 Extended De       | scription and Comme | nts                                |              |                  |                   |           |                    |      |
| 🗴 Warehouse I       | ocations            |                                    |              |                  |                   |           |                    | _    |
| V Itom Router       |                     |                                    |              |                  |                   |           |                    |      |
| S Item Router       |                     |                                    | _            |                  | <                 |           |                    | •    |
|                     |                     |                                    |              |                  |                   |           |                    |      |

(click on WEB Intr tab)

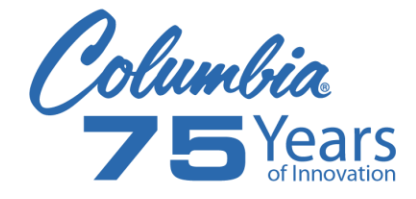

Once you have the **WEB Intr** tab selected, the following screen will be displayed.

To gain access the Knowledge Base, type in this field

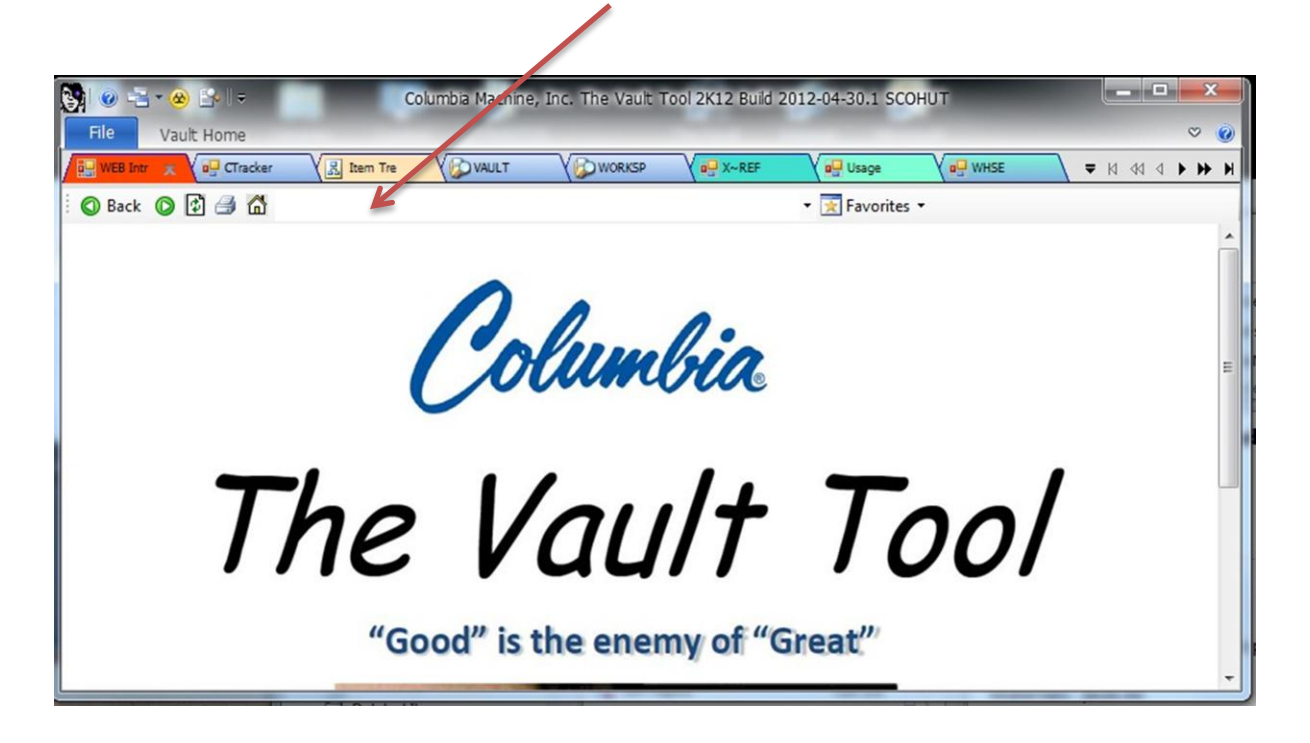

Type the letters **sp** then press the **enter** key

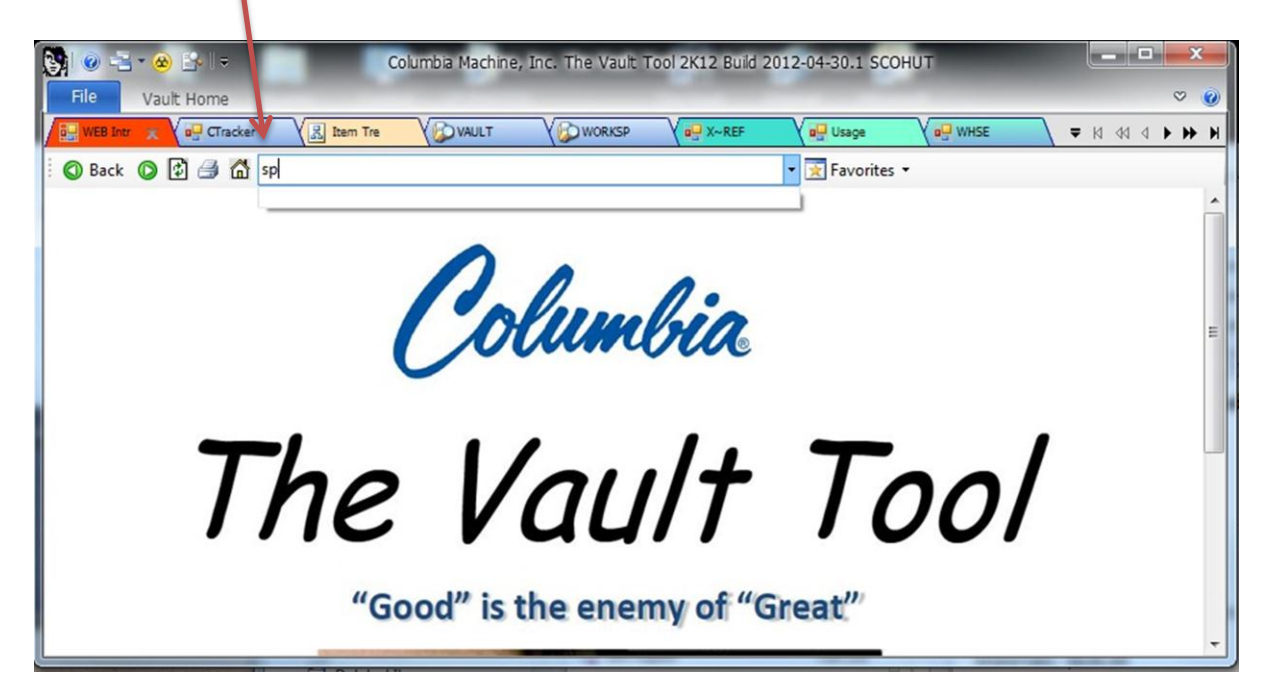

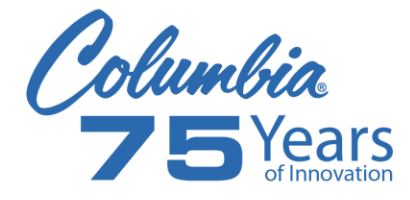

You should now have the following screen displayed, note; title of this application is "**Columbia Machine SharePoint Applications**" now (click) on the **Knowledge Base** tab

| 🛐 🐵 🚖 • ⊗ 🔄 📼                   | Columbia Machin  | e, Inc. The Vault | Tool 2K12 Build | 2012-04-30.1 50 | СОНИТ      |                  | □ × 0           |
|---------------------------------|------------------|-------------------|-----------------|-----------------|------------|------------------|-----------------|
| WEB Intr 🗶 v Gracker V 🖳 Item ' | Tre              | WORKSP            | Q X~REF         | Usage           | V D WHSE   | <b>→</b> ► 14 44 | 4 <b>F FF F</b> |
| 🛛 🖉 🕼 🕼 🕼 🖗                     |                  |                   |                 | 🝷 🔀 Favorite    | s <b>-</b> |                  |                 |
| Site Actions 🔹 🐋 Browse Page    |                  |                   |                 |                 |            | Scott Hutto      | n •             |
| Columbia Machine Share          | Point Applicatio | ons               |                 |                 |            |                  |                 |
| Home Knowledge Base             |                  | All Site          | S               | •               |            | Q                | 0               |
| Sites<br>Knowledge Base         |                  |                   |                 |                 |            |                  |                 |
| Recycle Bin                     |                  |                   |                 |                 |            |                  | E               |
|                                 |                  |                   |                 |                 |            |                  |                 |
|                                 |                  |                   |                 |                 |            |                  |                 |
|                                 |                  |                   |                 |                 |            |                  | Ŧ               |

You now are in the Columbia Knowledge Base,

For CP Division searches, (click) on CP

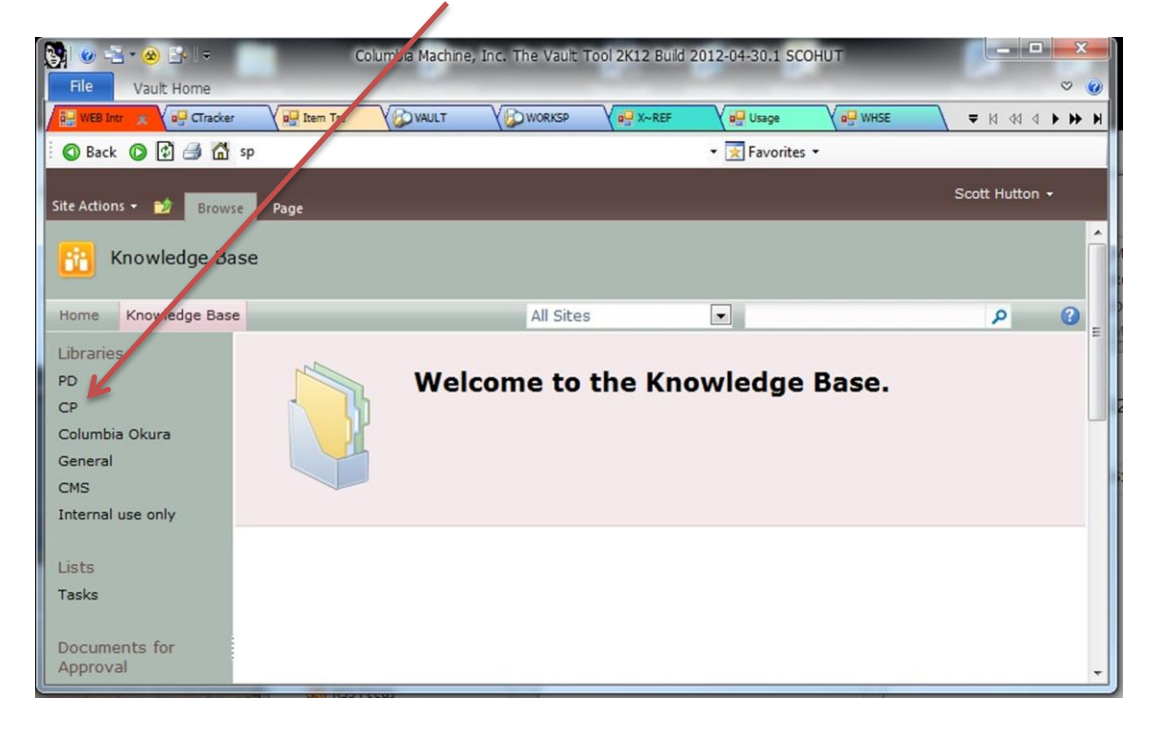

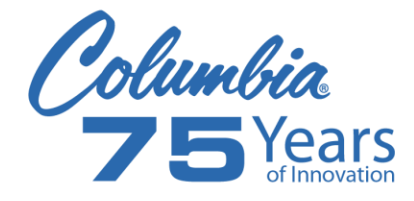

To search for a document, type in search field (see picture below),

my search example is; hydronix,

First select from pull-down, "This List: CP", then , I have typed hyd\* in the field, then (click) on the "search button"

۱

| <b>y</b> o -1 - 0 -1 -        | Col                    | umbia Machin                | e, Inc. The Vault T         | ool 2K12 Build 2                 | 012-04 30.1 S            | сонит                                        |                                                                          | ×                    |
|-------------------------------|------------------------|-----------------------------|-----------------------------|----------------------------------|--------------------------|----------------------------------------------|--------------------------------------------------------------------------|----------------------|
| File Vault Home               | am Tra                 | VEDWART                     | VPDWDVCP                    | V all Yupper                     | Vallar                   |                                              |                                                                          | ~ •                  |
| O Back O 🕄 🌧 🗂 sp             | en rie                 | ( WADE!                     | 1 Duringer                  |                                  | • 😿 Favorite             | s •                                          | • N N V                                                                  | -                    |
| Site Actions 👻 🔡 Browse Docum | ibrary Tool<br>nents I | ls<br>Library               |                             |                                  |                          |                                              | Scott Hutton                                                             |                      |
| 🚹 Knowledge Base > CP         | ▶ All D                | ocuments                    | -                           |                                  |                          |                                              |                                                                          |                      |
| Home Knowledge Base           |                        |                             | This List                   | :: СР                            | <ul> <li>hyd*</li> </ul> |                                              | P                                                                        | 3                    |
| Libraries<br>PD<br>CP         | П Т)<br>Т              | ype Name<br>24CS<br>Splitte | A People<br>Troubleshooting | : CP<br>: Knowledge I<br>Trouble | ter<br>shooting          | Business_Area<br>Concrete<br>Products        | Equipment_Type<br>Splitter                                               | M<br>24              |
| Columbia Okura<br>General     | 1                      | Hydra<br>24CS               | autics<br>A_Splitter_Guards | 24CSA<br>Guard                   | Splitter<br>Set          | Concrete<br>Products                         | Splitter                                                                 | 24                   |
| CMS<br>Internal use only      | t                      | Basic                       | _of_Fittings-Colma          | c Basics<br>and Hy<br>Fittings   | of Pheumatic<br>draulic  | Concrete<br>Products, Mixing<br>and Batching | Batch Plant, Block<br>Machine, Concrete<br>Delivery, Cuber,<br>PTS, RTS, | CI<br>Mi<br>BI<br>50 |
| Lists<br>Tasks                |                        |                             |                             |                                  |                          |                                              | Transfer Car<br>System                                                   | CI MI BI 30 MI BI    |
|                               |                        |                             |                             |                                  |                          |                                              |                                                                          | 14                   |

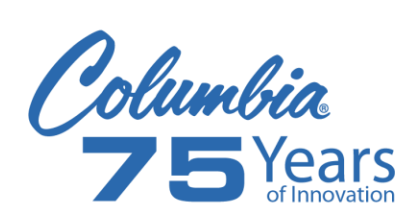

Search results will list all documents that have "hyd' in the name,

(see example of search in picture below), (hydronix, hydraulic) are a few that were found..

My example is; Hydronix HydroMix Adjustment

| 🖳 WEB Intr 🛒 🕇 🖓 CTrac | ker 🗙 🖳 Item Tre                | VAULT                                                 | WORKSP                                                | X~REF                                               | Usage                      | e V all WHSE                           | <b>т</b> н                      | 44 4 |   |
|------------------------|---------------------------------|-------------------------------------------------------|-------------------------------------------------------|-----------------------------------------------------|----------------------------|----------------------------------------|---------------------------------|------|---|
| 🛇 Back 🔘 🔂 🖨 🕻         | ງ sp                            |                                                       | 1.0                                                   |                                                     | 🕶 📝 Favo                   | rites 🕶                                |                                 |      |   |
| te Actions - Browse    | Page                            | /                                                     |                                                       |                                                     |                            |                                        |                                 |      |   |
| 🚹 Search 🕨 Se          | arch Results                    |                                                       |                                                       |                                                     |                            | 2                                      | Scott Hutt                      | on 🗸 |   |
|                        |                                 |                                                       |                                                       |                                                     |                            |                                        |                                 |      |   |
|                        | hyd*                            |                                                       |                                                       |                                                     | Q                          | Preferences<br>Advanced                |                                 |      |   |
| Result Type            | 1-10 of abou                    | t 54 results                                          |                                                       |                                                     |                            |                                        | 2                               |      | 2 |
| ny Result Type         | V                               |                                                       |                                                       |                                                     |                            |                                        |                                 |      |   |
| iny resource type      |                                 | onix Hydro                                            | Mix Adjustme                                          | ent                                                 |                            |                                        |                                 |      |   |
| dobe PDF               | 🔁 Hydr                          |                                                       |                                                       |                                                     |                            |                                        |                                 |      |   |
| dobe PDF<br>Vebpage    | 350L M<br>1.0.0 R               | lixer750L Mixer<br>Revision date 09                   | 1125L Mixer2250<br>9/02/09 Page 1 o                   | L Adjust Your                                       | Hydro-Mix<br>d, 7 Riversid | As It Wears DRC:<br>de Business Centre | : EN0057 Issu<br>e, Walnut Tree | e:   |   |
| dobe PDF<br>/ebpage    | 350L M<br>1.0.0 R<br><br>Author | lixer750L Mixer<br>evision date 09<br>s: Scott Hutton | 1125L Mixer2250<br>9/02/09 Page 1 o<br>Date: 5/14/201 | DL Adjust Your<br>f 1 Hydronix Lt<br>12 Size: 487KB | Hydro-Mix<br>d, 7 Riversio | As It Wears DRC:<br>de Business Centre | : EN0057 Issu<br>e, Walnut Tree | e:   |   |

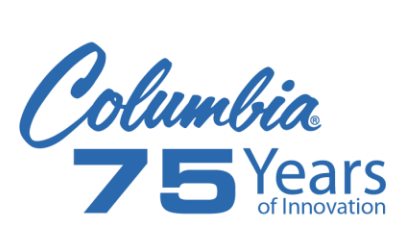

To send a document by email, you must first save the document to your computer.

I

To save; (right click) on document,

on the pull-down menu (click) on "Save Target As"

| Sel @ -⊇ - ⊗ Es I =<br>File Vault Home | r V 🖳 Item Tre       | Columbia Maci ine                                                    | , Inc. The Vault Too                                           | l 2K12 Build 2012-04-3                                    | 30.1 SCOHUT                             | SE ↓ 44 4 ► ► ►                                                                                                    |
|----------------------------------------|----------------------|----------------------------------------------------------------------|----------------------------------------------------------------|-----------------------------------------------------------|-----------------------------------------|----------------------------------------------------------------------------------------------------|
| 🛛 🖉 Back 🔘 😰 🎒 🚮                       | sp                   |                                                                      |                                                                | + 💌 F                                                     | avorites 🕶                              |                                                                                                    |
| Site Actions - Browse                  | Page<br>rch Results  |                                                                      |                                                                |                                                           | Preferences                             | Scott Hutton +                                                                                                    |
|                                        | hyd*                 |                                                                      |                                                                | ٩                                                         | Advanced                                |                                                                                                    |
| Result Type<br>Any Result Type         | 1-10 of abo          | out 54 results                                                       |                                                                |                                                           |                                         | 2 🔂 🖻                                                                                                    |
| Adobe PDF<br>Webpage<br>Site           | 1.0<br><br>Au<br>htt | Open<br>Open in New T<br>Open in New V<br>Save Target As             | <b>Mix</b> Adiustmenti<br><sup>Tab</sup><br>Nindow             | our <b>Hydro-1</b><br>× Ltd, 7 Rive<br>7KB<br>ustment.pdf | Mix As It Wears I<br>erside Business Co | DRC: EN0057 Issue:<br>entre, Walnut Tree                                                                                                    |
| sp/documents/CP                        | 12 <u>24</u><br>CE   | Print Target                                                         |                                                                | ics<br>servoir capac                                      | city is the block                       | (maximum 2000 +                                                                                                    |
|                                        |                      | Copy<br>Copy Shortcut<br>Paste                                       |                                                                | com Tue                                                   | 5:07 PM                                 | Donna Martinez<br>Service Admin. Assistant<br>Columbia Machine, Inc.<br>See What's New from Colum                                                             |
| AT)                                    | Archin     scottr    | Add to Favorite<br>Append Link T<br>Append to Exis<br>Convert Link T | es<br>arget to Existing PDF<br>iting PDF<br>arget to Adobe PDF | er<br>mails Eccel Pa                                      | Fri 5/11                                | Phone: 360-694-1501 ext. 63<br>Toll Free: 1-800-628-4065<br>Fax: 360-906-5728<br>Email: <u>donmar@colmac.com</u><br>www.columbiamachine.com<br>www.colmac.com |
|                                        |                      | Convert to Add<br>Send to OneNo                                      | obe PDF<br>ote                                                 | andheld Remo                                              | Fri 5/11 □ ♡                            | f 🖻 🛎 in                                                                                                    |

(continued next page)

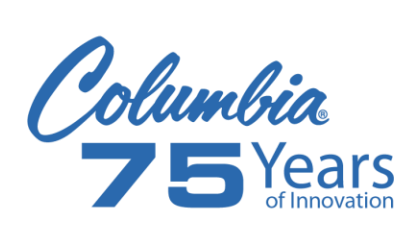

Select the location on your computer you want to save the file to, and (click) on **Save**.

1

| → Libraries → Music →                |                       |                      | <b>+</b> ↓ ↓ | Search Music     |      |
|--------------------------------------|-----------------------|----------------------|--------------|------------------|------|
| rganize 🔻 New folder                 |                       |                      |              |                  | 6    |
| <b>7</b> Favorites                   | Music library         |                      |              | Arrange by: Fold | er 🔻 |
| 🧮 Desktop                            | Includes: 2 locations |                      |              |                  |      |
| 〕 Downloads                          | Name                  | Contributing artists | Album        | # Title          |      |
| Recent Places                        | My Playlists          |                      |              |                  |      |
| 1 Barden                             | Sample Music          |                      |              |                  |      |
|                                      | Sync Playlists        |                      |              |                  |      |
|                                      | 24CSA_Splitter_Su     | a                    |              |                  |      |
| Pictures                             |                       |                      |              |                  |      |
| Videos                               |                       | $\mathbf{i}$         |              |                  |      |
| Computer                             |                       |                      |              |                  |      |
| Local Disk (C:)                      |                       |                      |              |                  |      |
| 🖵 public (\\colmacdata) (S:)         |                       |                      |              |                  |      |
| 🚽 groups (\\colmacdata) (T:)         |                       |                      |              |                  |      |
| 坖 scohut (\\colmacdata) (U:)         | - 1                   |                      |              |                  | 1    |
|                                      |                       |                      |              |                  | 12   |
| File name: Hydronix_HydroMix_Adju    | istment               |                      |              |                  |      |
| Save as type: Adobe Acrobat Document | t                     |                      |              |                  |      |

The following window will be displayed when download is complete, then (click) on **Close** 

| Download complete                             |
|-----------------------------------------------|
| Download Complete                             |
| Downloaded: 487KB in 7 sec                    |
| Transfer rate: 69.5KB/Sec                     |
| Close this dialog box when download completes |
| Open Open Folder Close                        |

Note: If you want to view document (click) on **Open**.

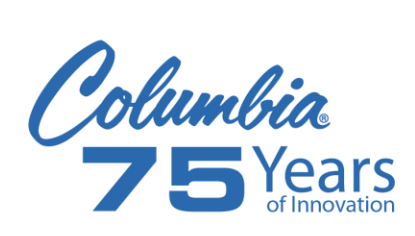

To email document, go to the location where file was saved, (right click) on file, from pull-down menu (click) on **Send to**,

then from second pull-down menu (click) on Mail recipient

| 🖉 🚽 🕨 Libraries 🔸 Music 🛛                                 |                            |                                                              | -     | Search Music                                                                            |                   |
|-----------------------------------------------------------|----------------------------|--------------------------------------------------------------|-------|-----------------------------------------------------------------------------------------|-------------------|
| Organize 🔻 🛛 🔀 Open with Adobe                            | Acrobat X 👻 Sł             | nare with 👻 New folder                                       |       | 8== 👻                                                                                   |                   |
| ጵ Favorites<br>💻 Desktop                                  | Music lib                  | orary                                                        |       | Arrange by: Fo                                                                          | older 🔻           |
| Downloads<br>Recent Places                                | Name                       | Contributing artists                                         | Album | # Title                                                                                 |                   |
| Documents                                                 | B Sample M<br>B Sync Playl | lusic<br>lists                                               |       |                                                                                         |                   |
| Music                                                     | Hvdrenik                   | Inter_oua                                                    |       |                                                                                         |                   |
| Videos                                                    | Samp                       | Open with Adobe Acrobat X<br>Print                           |       |                                                                                         |                   |
| Computer<br>Local Disk (C:)                               |                            | Open with Adobe Reader 9<br>Combine supported files in Acrol | bat   |                                                                                         |                   |
| 🚽 public (\\colmacdata) (S:)                              |                            | Open with                                                    | •     |                                                                                         |                   |
| ♀ groups (\\colmacdata) (T:) ♀ scohut (\\colmacdata) (U:) |                            | Share with<br>Restore previous versions                      | •     |                                                                                         |                   |
| Hydronix_HydroMix_Adju                                    | stment Date mo             | Send to                                                      | +     | Compressed (zipped) older                                                               |                   |
|                                                           | Outbox<br>RSS Feeds        | Cut<br>Copy                                                  | 1     | <ul> <li>Desktop (create shortcut)</li> <li>Documents</li> <li>Env recipient</li> </ul> | om Co             |
|                                                           | Search Folders             | Create shortcut                                              |       | Mail recipient                                                                          | 28-4065           |
| D An                                                      | thive Folders              | Delete<br>Rename                                             | 6     | Floppy Disk Drive (A:)<br>public (\\colmacdata) (S:)                                    | olmac.<br>hine.co |
| 4 sci                                                     | Inbox                      | Open file location                                           | 6     | groups (\\colmacdata) (T:)                                                              |                   |
| 書語を下いる                                                    | Drafts                     | Properties                                                   | 9     | 🚽 scohut (\\colmacdata) (U:)                                                            |                   |